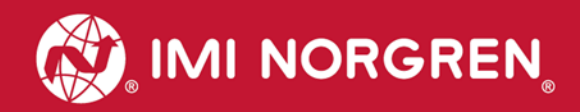

# Valve island VM10 with EtherNet/IP Interface 8, 10, 12 or 16 stations

# Operation & Service Manual

Engineering GREAT Solutions

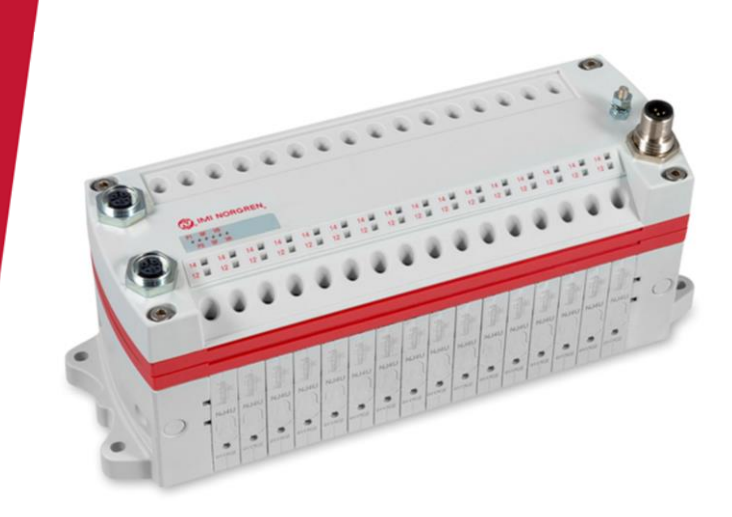

# EtherNet/IP

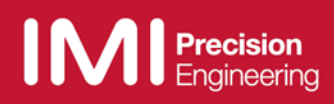

Change history:

The Change history reflects all changes of the Operation & Service Manual, which were done after the initial release.

| Index | Chapters | Change description                       | Date       | Name |
|-------|----------|------------------------------------------|------------|------|
| 001   | All      | Set up initial version                   | 08/02/2017 |      |
| 002   | All      | Modifications have been updated          | 28/02/2017 |      |
| 003   | 2        | New chapter added                        | 20/07/2017 |      |
| 004   | 3        | Added chapter: static IP address setting | 31/07/2017 |      |
| 005   | All      | Additional minor comments implemented    | 21/09/2017 |      |
| 006   | All      | Additional amendments made               | 19/07/2018 |      |

This Operation & Service Manual makes no claims of being complete as it doesn't cover all variants of the VM10 valve islands series at the moment.

Therefore this document is subject to extensions or changes.

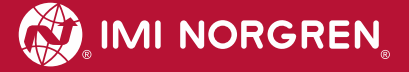

# Content

| 1. About this documentation                                   | 5     |
|---------------------------------------------------------------|-------|
| 2. Important hints                                            | 6     |
| 2.1 Grounding and equipotential bonding                       | 6     |
| 3. Electrical Connections of the VM10 valve islands           | 7     |
| 3.1 EtherNet/IP - Bus connectors PORT 1 & PORT 2              | 8     |
| 3.2 POWER supply connector                                    | 8     |
| 4. Commisioning                                               | 9     |
| 4.1 EDS File Installation                                     | 9     |
| 4.2 Hardware configuration: Select valve island               |       |
| 4.3 Set up IP Address                                         | 13    |
| 4.3.1 Using a DHCP Server                                     | 13    |
| 4.3.2 Static IP Address assignment using TCP/IP Interface Obj | əct13 |
| 5. I/O connection via Assembly Object                         | 15    |
| 5.1 Bit allocation valve stations                             | 15    |
| 5.2 Input data (Assembly Object Instance: 101d)               |       |
| 5.3 Output data (Assembly Object Instance: 100d)              | 17    |
| 6. Solenoid Object                                            |       |
| 7. Diagnostics and LEDs                                       | 19    |
| 7.1 Status LEDs                                               |       |
| 7.1.1 Status LEDs description                                 | 19    |
| 7.1.2 Link states for Port P1 and Port P2                     | 19    |
| 7.1.3 Network Status LED (NS)                                 | 19    |
| 7.1.4 Module Status LED (MS)                                  | 19    |
| 7.1.5 Electronics Power Supply Status, LED (VB)               |       |
| 7.1.6 Valve Power Supply Status, LED (VA)                     |       |
| 7.2 Valve slice Status LEDs                                   | 21    |
| 8. Output behavior in fault condition (Idle mode/Fault mode)  |       |
| 9. Properties EtherNet/IP Interface                           | 23    |
| 10. Electrical data                                           | 24    |
| 11. Technical data                                            | 25    |

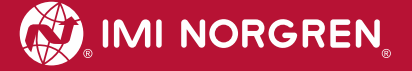

# **Contact information**

#### **Norgren GmbH**

Site Fellbach Stuttgarter Straße 120 70736 Fellbach Tel: +49 711 5209-0

# **1. About this documentation**

This Operation & Service Manual contains the information to set up and operate the VM10 valve islands with EtherNet/IP interface and to detect and resolve problems.

#### Note

In addition to the specific information for the EtherNet/IP variants, all data sheets for the VM10 valve island series are applicable and remain valid. No changes in valve size and flow. Diffence on connection and parameters.

Refer also to the datasheet on the following weblink:

http://cdn.norgren.com/pdf/en\_5\_1\_100\_VM10.pdf

Refer also to the installation video on the following weblink:

https://player.vimeo.com/video/256919223

# 2. Important hints

# 2.1 Grounding and equipotential bonding

Proper grounding and equipotential bonding are very important to protect against electromagnetic interferences in Ethernet networks. In order to reduce potential impact, grounding of the Ethernet cable screen should be done at both ends of every cable (i.e. at each device). Equipotential bonding ensures that the ground potential is identical throughout the entire Ethernet network and is essential to avoid equipotential bonding currents, which could otherwise flow through the Ethernet cable screen.

For proper grounding please use the terminal for functional earth (M4) on the upper side of the valve island. For easy reference see position 4 in chapter 3.

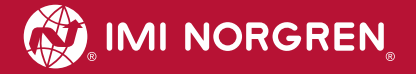

# 3. Electrical Connections of the VM10 valve islands

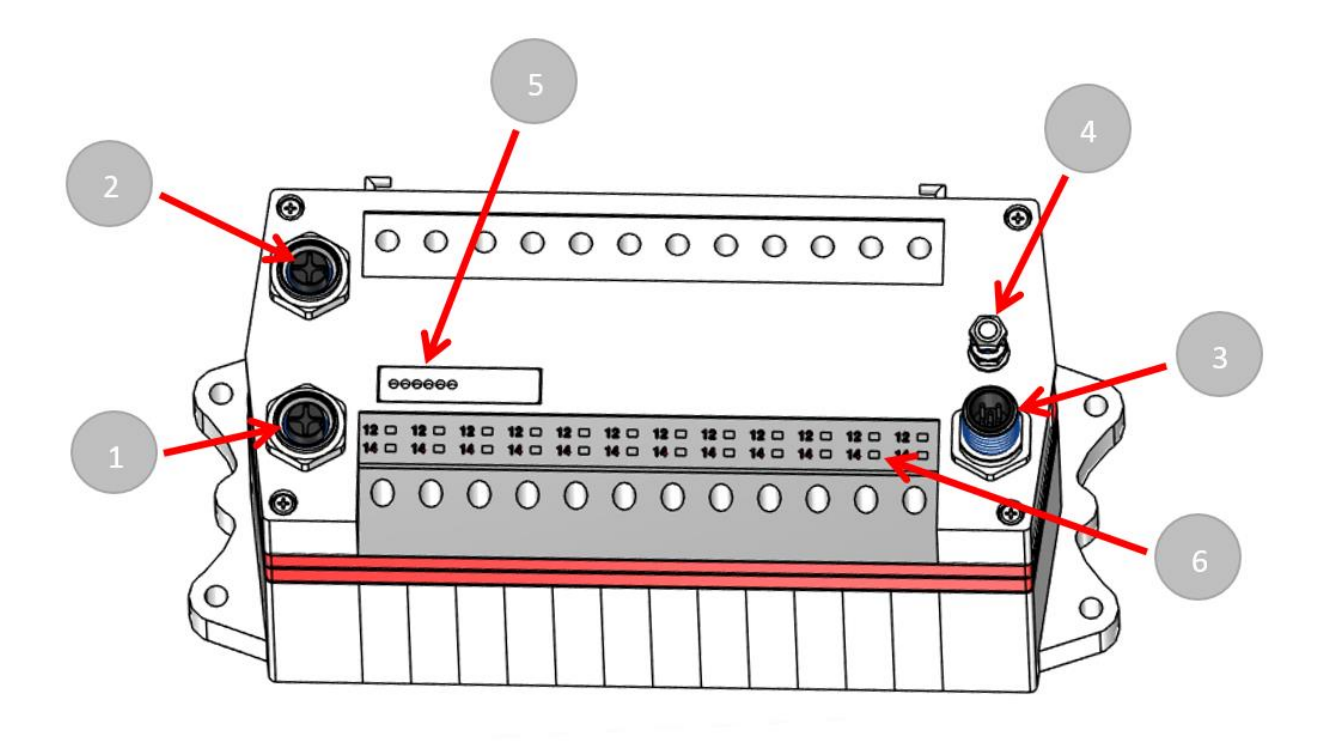

1. Port 1 bus connector for EtherNet/IP

(4 pins M12 D-coded female connector)

2. Port 2 bus connector for EtherNet/IP

(4 pins M12 D-coded female connector)

3. Power supply connector

(5-pins M12 A-coded male connector)

- 4. Terminal for functional earth (M4)
- 5. Status LEDs
- 6. Valve status LEDs

# 3.1 EtherNet/IP - Bus connectors PORT 1 & PORT 2

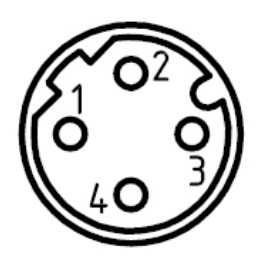

| M12 / 4 pins / female connector / D-coded |                            |  |  |  |
|-------------------------------------------|----------------------------|--|--|--|
| Pin no.                                   | Function                   |  |  |  |
| 1                                         | Transmission Data + (TD+)  |  |  |  |
| 2                                         | Receive Data + (RD+)       |  |  |  |
| 3                                         | Transmission Data - (TD -) |  |  |  |
| 4                                         | Receive Data - (RD -)      |  |  |  |
| Earth screw                               | FE (functional earth)      |  |  |  |

# 3.2 POWER supply connector

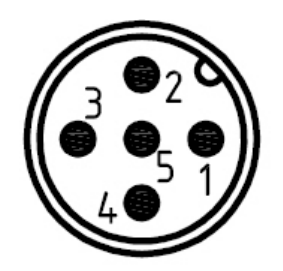

| M12 / 5 pins / male connector / A-coded |                                       |  |  |  |  |
|-----------------------------------------|---------------------------------------|--|--|--|--|
| Pin no.                                 | Function                              |  |  |  |  |
| 1                                       | L1 (VB+) 24V electronics power supply |  |  |  |  |
| 2                                       | N2 (VA-) 0V valves power supply       |  |  |  |  |
| 3                                       | N1 (VB-) 0V electronics power supply  |  |  |  |  |
| 4                                       | L2 (VA+) 24V valves power supply      |  |  |  |  |
| 5                                       | FE (functional earth)                 |  |  |  |  |

# 4. Commisioning

The configuration of the EtherNet/IP valve island is done via inclusion of the device description file (EDS file) "002A002B1XXXX0100.EDS". The device description file is required to be included for the configuration of the corresponding EtherNet/IP - Controller.

The following steps are necessary.

Note:

XXXX = '1000' -> VM10 with 8 Stations, '1100' -> VM10 with 10 Stations, '1200' -> VM10 with 12 Stations, '1300' -> VM10 with 16 Stations.

Note: All explanations in this manual are based on Rockwell Automations "Studio 5000".

# 4.1 EDS File Installation

The EDS file is required to configure the VM10 valve island. A symbol file is necessary to display an icon in the engineering tool.

EDS files are provided by the module vendor and can be downloaded from:

https://www.imi-precision.com/us/en/technical-support/software

**Note:** The method of module installation strongly depends on the configuration software. Please refer to the configuration software manual.

The following picture shows Startup image of Rockwell Automations "Logix Designer".

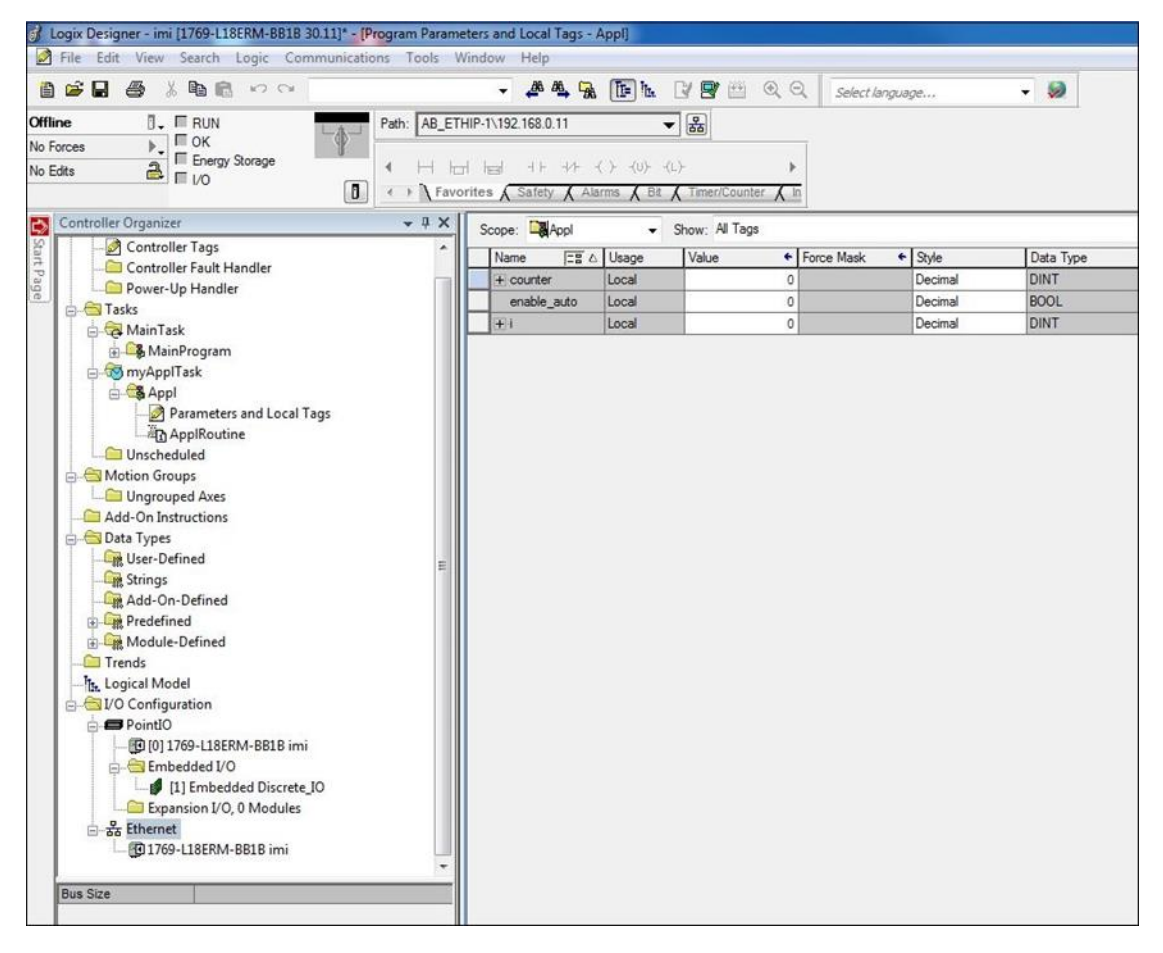

In menu "Tool -> EDS Hardware Installation Tool" start the Installation Wizard. Follow the installation steps described in the wizard.

After the installation the new module is shown in the catalogue.

| mi                                                                                          | Filter Löschen  |                     |   |                                                                                                    | Filter ausbblen          | dent   |
|---------------------------------------------------------------------------------------------|-----------------|---------------------|---|----------------------------------------------------------------------------------------------------|--------------------------|--------|
| Module Type Category Filters                                                                |                 | •                   | 7 | Module Type Vendor Filters                                                                                         |                          | *      |
| Analog     CIP Motion Converter     Communication     Communications Adapter     Controller |                 |                     |   | Allen-Bradley<br>Advanced Energy Industries, Inc.<br>Endress+Hauser<br>FANUC CORPORATION<br>FANUC Robotics America |                          | •      |
| Catalog Number                                                                              | Description     | Vendor              |   | Category                                                                                                    |                          |        |
| Ethemet Valve Island VM-Series                                                              | VM10EPIEB00080  | IMI Norgren Limited |   | Generic Device(keyable)                                                                                            |                          |        |
| Ethernet Valve Island VM-Series                                                             | VM10EPIEB00100  | IMI Norgren Limited |   | Generic Device(keyable)                                                                                            |                          |        |
| Ethemet Valve Island VM-Series                                                              | VM10EPIEB00120  | IMI Norgren Limited |   | Generic Device(keyable)                                                                                            |                          |        |
| Ethemet Valve Island VM-Series                                                              | VM10EPIEB00160  | IMI Norgren Limited |   | Generic Device(keyable)                                                                                            |                          |        |
| Ethemet Valve Island VS-Series                                                              | VS18/26EPIE0004 | IMI Norgren Limited |   | Generic Device(keyable)                                                                                            |                          |        |
| Ethemet Valve Island VS-Series                                                              | VS18/26EPIE0608 | IMI Norgren Limited |   | Generic Device(keyable)                                                                                            |                          |        |
| Ethemet Valve Island VS-Series                                                              | VS18/26EPIE1012 | IMI Norgren Limited |   | Generic Device(keyable)                                                                                            |                          |        |
| Ethemet Valve Island VS-Series                                                              | VS18/26EPIE1416 | IMI Norgren Limited |   | Generic Device(keyable)                                                                                            |                          |        |
| Ethernet Valve Island VS-Series                                                             | VS18/26EPIE1820 | IMI Norgren Limited |   | Generic Device(keyable)                                                                                            |                          |        |
|                                                                                             |                 |                     |   |                                                                                                    | ( <b>- - - - - - - -</b> | E.e.e. |

# 4.2 Hardware configuration: Select valve island

After the successful installation of the EDS file, the module configuration is needed. In context menu choose "New Module" after right-clicking on "Ethernet".

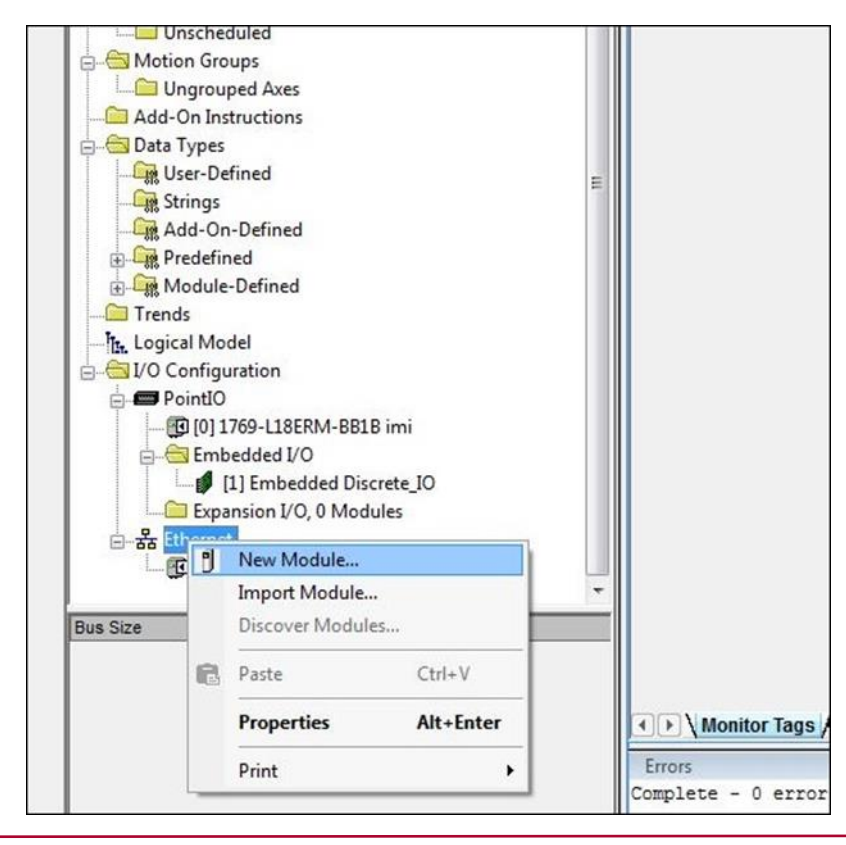

In the module catalog choose the corresponding VM10 valve island and click on "Create".

The picture bellow shows "Select Module Type" - Dialog

|                                                                                             | Filter Losche   | ar J                |                                                                                                    | Filter auspolenderk    |
|---------------------------------------------------------------------------------------------|-----------------|---------------------|----------------------------------------------------------------------------------------------------|------------------------|
| Module Type Category Filters                                                                |                 | <u>^</u> V          | Module Type Vendor Filters                                                                                         |                        |
| Analog     CIP Motion Converter     Communication     Communications Adapter     Controller |                 | -                   | Allen-Bradley<br>Advanced Energy Industries, Inc.<br>Endress+Hauser<br>FANUC CORPORATION<br>FANUC Robotics America |                        |
| Catalog Number                                                                              | Description     | Vendor              | Category                                                                                                    |                        |
| Ethernet Valve Island VM-Series                                                             | VM10EPIEB00080  | IMI Norgren Limited | Generic Device(keyable)                                                                                            |                        |
| Ethemet Valve Island VM-Series                                                              | VM10EPIEB00100  | IMI Norgren Limited | Generic Device(keyable)                                                                                            |                        |
| Ethemet Valve Island VM-Series                                                              | VM10EPIEB00120  | IMI Norgren Limited | Generic Device(keyable)                                                                                            |                        |
| Ethemet Valve Island VM-Series                                                              | VM10EPIEB00160  | IMI Norgren Limited | Generic Device(keyable)                                                                                            |                        |
| Ethemet Valve Island VS-Series                                                              | VS18/26EPIE0004 | IMI Norgren Limited | Generic Device(keyable)                                                                                            |                        |
| Ethernet Valve Island VS-Series                                                             | VS18/26EPIE0608 | IMI Norgren Limited | Generic Device(keyable)                                                                                            |                        |
| Ethemet Valve Island VS-Series                                                              | VS18/26EPIE1012 | IMI Norgren Limited | Generic Device(keyable)                                                                                            |                        |
| Ethernet Valve Island VS-Series                                                             | VS18/26EPIE1416 | IMI Norgren Limited | Generic Device(keyable)                                                                                            |                        |
| Ethernet Valve Island VS-Series                                                             | VS18/26EPIE1820 | IMI Norgren Limited | Generic Device(keyable)                                                                                            |                        |
|                                                                                             |                 |                     |                                                                                                    | 7. Exceptor kinyoficar |

In the following dialogue tab "General" set the "Name" and the correct "IP Address" of the module.

| Type:<br>Vendor:                                        | VM10EPIEB00 VM10EPIEB0010<br>IMI Norgren Limited                       | 00                                                                                   |
|---------------------------------------------------------|------------------------------------------------------------------------|--------------------------------------------------------------------------------------|
| Parent:<br>Name:<br>Description:                        | Local<br>VM10_10Station                                                | Ethernet Address   Private Network: 192.168.1.  IP Address: 192.168.0.17  Host Name: |
| Module Defi<br>Revision:<br>Electronic K<br>Connection: | nition<br>1.001<br>Keying: Compatible Module<br>s: consume and produce | hange                                                                                |

In dialogue tab "Connection" change "Requested Packet Interval (RPI)" greater than or equal to 10 ms and click "OK". The RPI times has a direct impact to the busload.

Note: The lower the cycle times, the higher the busload.

| Name                                                                  | Requested Packet Interval (RPI)<br>(ms) | Connection<br>over EtherNet/IF | nput Trigger |
|-----------------------------------------------------------------------|-----------------------------------------|--------------------------------|--------------|
| consume and produce                                                   | 50.0 🔶 1.0 - 3200.0                     | Unicast 💌                      | Cyclic       |
|                                                                       |                                         |                                |              |
|                                                                       |                                         |                                |              |
|                                                                       |                                         |                                |              |
| 🥅 Tabibit Madule                                                      |                                         |                                |              |
| Inhibit Module                                                        | Fails While in Run Mode                 |                                |              |
| Inhibit Module                                                        | Fails While in Run Mode                 |                                |              |
| Inhibit Module Major Fault On Controller If Connection F Module Fault | Fails While in Run Mode                 |                                |              |

The picture bellow shows module tree with the new added module.

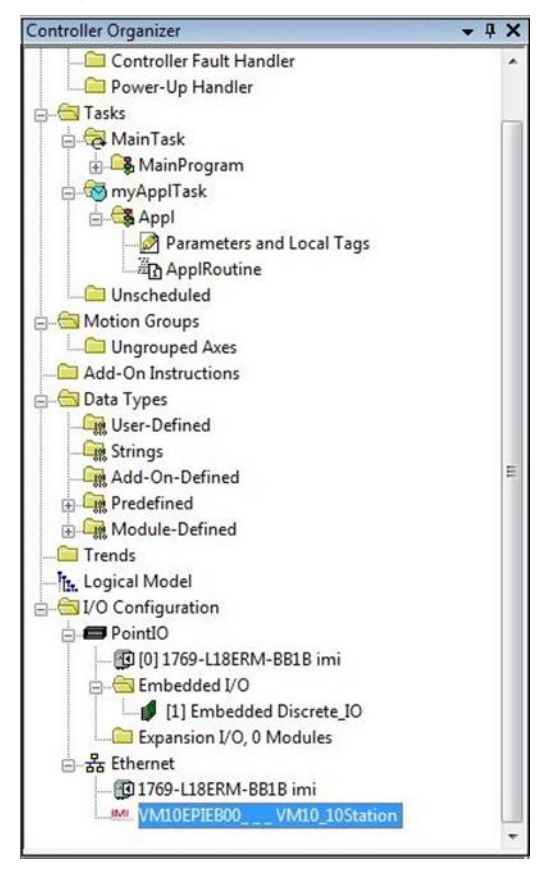

After successful configuration please perform download by clicking "Download" in the menu item "Communication".

## 4.3 Set up IP Address

#### 4.3.1 Using a DHCP Server

As default the VM10 valve island is set up as a DHCP client. In this mode IP Address has to be assigned using a DHCP server or a similar tool. This has to be repeated after each power cycle.

The following example shows the IP Address assignment using Rockwell Automations BOOTP\_DHCP Tool.

It is important to ensure that the network adapter set up in the "Network Settings" of the tool is the one, which is connected physically to the VM10 valve island.

Menu: "Tools" -> "Network Settings"

The VM10 valve island should then appear in the "Discovery History" list. Double clicking the MAC Address opens the dialog used to set up the IP Address.

| Add Relation          |      | Discovery H  | listory |            | Cle         | ar History |            |              |         |           |   |   |
|-----------------------|------|--------------|---------|------------|-------------|------------|------------|--------------|---------|-----------|---|---|
| thernet Address (MAC) | Туре | (hr:min:sec) | #       | IP Address | Hostname    |            |            |              |         |           |   |   |
| 0:11:82:01:FE:16      | DHCP | 15:29:04     | 2       |            |             |            | (          |              |         | _         |   |   |
|                       |      |              |         |            |             |            | Properties |              |         |           |   | - |
| thernet Address (MAC) | Туре | Entered Re   | lations | Hostname   | Description | _          | Ethe       | rnet Address | 00:11:8 | 2:01:FE:1 | 6 |   |

The IP Address settings are transferred into the "Discovery History" if they are valid and confirmed with the "OK" button. Pushing the "Enable BOOTP/DHCP" Button enables the IP Address assignment for the chosen entry. The VM10 valve island will appear with assigned IP Address in "Discovery History" list if address assignment was successful.

#### 4.3.2 Static IP Address assignment using TCP/IP Interface Object

Configuration method of the IP Address could also to be set up as a static value. The interface configuration is saved to NV storage. This has to be done once and is valid after a power cycle.

The Read/Write access to the TCP/IP Interface Object is done via the Explicit Messages communication method.

The configuration method is set up with the bits0-3 in attribute 3. Please use the statically-assigned IP configuration set up value "0" for those bits.

| Bit(s): | Called:                 |                                                                              | Definition                                                                                                    |
|---------|-------------------------|------------------------------------------------------------------------------|----------------------------------------------------------------------------------------------------|
| 0-3     | Configuration<br>Method | Determines how the<br>device shall obtain its<br>IP-related<br>configuration | <ul> <li>0 = The device shall use statically-assigned IP configuration values.</li> <li>1 = The device shall obtain its interface configuration values via BOOTP.</li> <li>2 = The device shall obtain its interface configuration values via DHCP.</li> <li>3-15 = Reserved for future use.</li> </ul> |
| 4       | DNS Enable              | If 1 (TRUE), the devic                                                       | e shall resolve host names by querying a DNS server.                                                                                                    |
| 5-31    | Reserved                | Reserved for future use                                                      | e and shall be set to zero.                                                                                                    |

Attribute 3 of TCP/IP Interface Object: Configuration Method

Attribute 5 contains the configuration parameters required to operate as a TCP/IP node. At least network address and network mask needs to be configured.

| Name            | Meaning                                                                                                    |
|-----------------|----------------------------------------------------------------------------------------------------|
| IP address      | The device's IP address.                                                                                                    |
| Network mask    | The device's network mask. The network mask is used when the IP network has been partitioned into subnets. The network mask is used to determine whether an IP address is located on another subnet.                                                                                                   |
| Gateway address | The IP address of the device's default gateway. When a destination IP address is on a different subnet, packets are forwarded to the default gateway for routing to the destination subnet.                                                                                                    |
| Name server     | The IP address of the primary name server. The name server is used to resolve host names. For example, that might be contained in a CIP connection path.                                                                                                    |
| Name server 2   | The IP address of the secondary name server. The secondary name server is used<br>when the primary name server is not available, or is unable to resolve a host name.                                                                                                    |
| Domain name     | The default domain name. The default domain name is used when resolving host names that are not fully qualified. For example, if the default domain name is "odva.org", and the device needs to resolve a host name of "plc", then the device will attempt to resolve the host name as "plc.odva.org". |

Attribute 5 of TCP/IP Interface Object: Interface Configuration

Next table shows the structure of the interface configuration attribute

| STRUCT of: | Interface Configuration |
|------------|-------------------------|
| UDINT      | IP Address              |
| UDINT      | Network Mask            |
| UDINT      | Gateway Address         |
| UDINT      | Name Server             |
| UDINT      | Name Server 2           |
| STRING     | Domain Name             |
| USINT      | Pad <sup>1</sup>        |

Structure of Attribute 5: Interface Configuration

5

# 5. I/O connection via Assembly Object

The Assembly Object is used to bundle attributes of different objects, to use only one connection exchanging I/O data. One instance is used for input data and one for output data.

## 5.1 Bit allocation valve stations

The following picture shows exemplarily a VM10 with 12 valve stations.

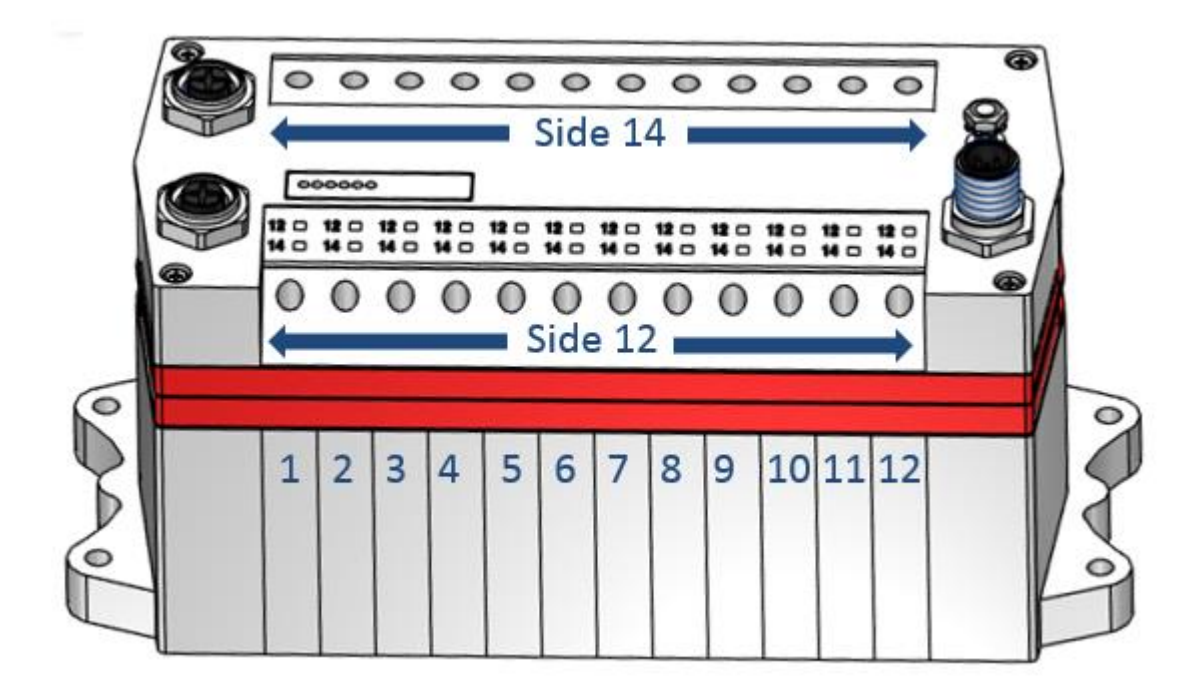

Valves are numbered ascending from left to right.

The following acronym is used to identify the valves and their solenoids.

Vn-s

- n: Valve number [1, 16]
- s: Solenoid [12, 14]

Example: V3-12 is used to describe solenoid 12 of the third valve

**5.2** Input data (Assembly Object Instance: 101d) The following table shows the bit allocation of the input data for VM10 with 8, 10, 12 and 16 valve stations.

| Valve stations |       |       |       | Bit    |        |        |        |        |        | Function |        |                        |  |
|----------------|-------|-------|-------|--------|--------|--------|--------|--------|--------|----------|--------|------------------------|--|
| 16             | 12    | 10    | 8     | 7      | 6      | 5      | 4      | 3      | 2      | 1        | 0      |                        |  |
| Byte#          | Byte# | Byte# | Byte# |        |        |        |        |        |        |          |        |                        |  |
| 0              | 0     | 0     | 0     | Res    | Res    | Res    | Res    | UV-VB  | OV-VB  | UV-VA    | OV-VA  | Module status          |  |
|                |       |       |       |        |        |        |        |        |        |          |        |                        |  |
|                |       |       | 1     | V04-12 | V04-14 | V03-12 | V03-14 | V02-12 | V02-14 | V01-12   | V01-14 | Short Circuit/Overload |  |
|                |       |       | 2     | V08-12 | V08-14 | V07-12 | V07-14 | V06-12 | V06-14 | V05-12   | V05-14 | Short Circuit/Overload |  |
|                |       |       | 3     | V04-12 | V04-14 | V03-12 | V03-14 | V02-12 | V02-14 | V01-12   | V01-14 | Open Load              |  |
|                |       |       | 4     | V08-12 | V08-14 | V07-12 | V07-14 | V06-12 | V06-14 | V05-12   | V05-14 | Open Load              |  |
|                |       |       |       |        |        |        |        |        |        |          |        |                        |  |
|                |       | 1     |       | V04-12 | V04-14 | V03-12 | V03-14 | V02-12 | V02-14 | V01-12   | V01-14 | Short Circuit/Overload |  |
|                |       | 2     |       | V08-12 | V08-14 | V07-12 | V07-14 | V06-12 | V06-14 | V05-12   | V05-14 | Short Circuit/Overload |  |
|                |       | 3     |       | N/A    | N/A    | N/A    | N/A    | V10-12 | V10-14 | V09-12   | V09-14 | Short Circuit/Overload |  |
|                |       | 4     |       | V04-12 | V04-14 | V03-12 | V03-14 | V02-12 | V02-14 | V01-12   | V01-14 | Open Load              |  |
|                |       | 5     |       | V08-12 | V08-14 | V07-12 | V07-14 | V06-12 | V06-14 | V05-12   | V05-14 | Open Load              |  |
|                |       | 6     |       | N/A    | N/A    | N/A    | N/A    | V10-12 | V10-14 | V09-12   | V09-14 | Open Load              |  |
|                |       |       |       |        |        |        |        |        |        |          |        |                        |  |
|                | 1     |       |       | V04-12 | V04-14 | V03-12 | V03-14 | V02-12 | V02-14 | V01-12   | V01-14 | Short Circuit/Overload |  |
|                | 2     |       |       | V08-12 | V08-14 | V07-12 | V07-14 | V06-12 | V06-14 | V05-12   | V05-14 | Short Circuit/Overload |  |
|                | 3     |       |       | V12-12 | V12-14 | V11-12 | V11-14 | V10-12 | V10-14 | V09-12   | V09-14 | Short Circuit/Overload |  |
|                | 4     |       |       | V04-12 | V04-14 | V03-12 | V03-14 | V02-12 | V02-14 | V01-12   | V01-14 | Open Load              |  |
|                | 5     |       |       | V08-12 | V08-14 | V07-12 | V07-14 | V06-12 | V06-14 | V05-12   | V05-14 | Open Load              |  |
|                | 6     |       |       | V12-12 | V12-14 | V11-12 | V11-14 | V10-12 | V10-14 | V09-12   | V09-14 | Open Load              |  |
|                |       |       |       |        |        |        |        |        |        |          |        |                        |  |
| 1              |       |       |       | V04-12 | V04-14 | V03-12 | V03-14 | V02-12 | V02-14 | V01-12   | V01-14 | Short Circuit/Overload |  |
| 2              |       |       |       | V08-12 | V08-14 | V07-12 | V07-14 | V06-12 | V06-14 | V05-12   | V05-14 | Short Circuit/Overload |  |
| 3              |       |       |       | V12-12 | V12-14 | V11-12 | V11-14 | V10-12 | V10-14 | V09-12   | V09-14 | Short Circuit/Overload |  |
| 4              |       |       |       | V16-12 | V16-14 | V15-12 | V15-14 | V14-12 | V14-14 | V13-12   | V13-14 | Short Circuit/Overload |  |
| 5              |       |       |       | V04-12 | V04-14 | V03-12 | V03-14 | V02-12 | V02-14 | V01-12   | V01-14 | Open Load              |  |
| 6              |       |       |       | V08-12 | V08-14 | V07-12 | V07-14 | V06-12 | V06-14 | V05-12   | V05-14 | Open Load              |  |
| 7              |       |       |       | V12-12 | V12-14 | V11-12 | V11-14 | V10-12 | V10-14 | V09-12   | V09-14 | Open Load              |  |
| 8              |       |       |       | V16-12 | V16-14 | V15-12 | V15-14 | V14-12 | V14-14 | V13-12   | V13-14 | Open Load              |  |

**5.3** Output data (Assembly Object Instance: 100d) The following table shows the bit allocation of the output data for VM10 with 8, 10, 12 and 16 valve stations.

| Valve stations |       |       |       |        |        |        | E      | Bit    |        |        |        |
|----------------|-------|-------|-------|--------|--------|--------|--------|--------|--------|--------|--------|
| 16             | 12    | 10    | 8     | 7      | 6      | 5      | 4      | 3      | 2      | 1      | 0      |
| Byte#          | Byte# | Byte# | Byte# |        |        |        |        |        |        |        |        |
|                |       |       | 0     | V04-12 | V04-14 | V03-12 | V03-14 | V02-12 | V02-14 | V01-12 | V01-14 |
|                |       |       | 1     | V08-12 | V08-14 | V07-12 | V07-14 | V06-12 | V06-14 | V05-12 | V05-14 |
|                |       |       |       |        |        |        |        |        |        |        |        |
|                |       | 0     |       | V04-12 | V04-14 | V03-12 | V03-14 | V02-12 | V02-14 | V01-12 | V01-14 |
|                |       | 1     |       | V08-12 | V08-14 | V07-12 | V07-14 | V06-12 | V06-14 | V05-12 | V05-14 |
|                |       | 2     |       | N/A    | N/A    | N/A    | N/A    | V10-12 | V10-14 | V09-12 | V09-14 |
|                |       |       |       |        |        |        |        |        |        |        |        |
|                | 0     |       |       | V04-12 | V04-14 | V03-12 | V03-14 | V02-12 | V02-14 | V01-12 | V01-14 |
|                | 1     |       |       | V08-12 | V08-14 | V07-12 | V07-14 | V06-12 | V06-14 | V05-12 | V05-14 |
|                | 2     |       |       | V12-12 | V12-14 | V11-12 | V11-14 | V10-12 | V10-14 | V09-12 | V09-14 |
|                |       |       |       |        |        |        |        |        |        |        |        |
| 0              |       |       |       | V04-12 | V04-14 | V03-12 | V03-14 | V02-12 | V02-14 | V01-12 | V01-14 |
| 1              |       |       |       | V08-12 | V08-14 | V07-12 | V07-14 | V06-12 | V06-14 | V05-12 | V05-14 |
| 2              |       |       |       | V12-12 | V12-14 | V11-12 | V11-14 | V10-12 | V10-14 | V09-12 | V09-14 |
| 3              |       |       |       | V16-12 | V16-14 | V15-12 | V15-15 | V14-12 | V14-14 | V13-12 | V13-14 |

# 6. Solenoid Object

| Object Class: | 100d        |     |
|---------------|-------------|-----|
| Instances:    | 8 stations  | 116 |
|               | 10 stations | 120 |
|               | 12 stations | 124 |
|               | 16 stations | 132 |

Each solenoid is a separate instance of the Solenoid Object. The allocation between Instance ID and solenoid is shown in the following table:

| Valve 14    | V04-12 | V04-14 | V03-12 | V03-14 | V02-12 | V02-14 | V01-12 | V01-14 |
|-------------|--------|--------|--------|--------|--------|--------|--------|--------|
| Instance ID | 8      | 7      | 6      | 5      | 4      | 3      | 2      | 1      |
| Valve 58    | V08-12 | V08-14 | V07-12 | V07-14 | V06-12 | V06-14 | V05-12 | V05-14 |
| Instance ID | 16     | 15     | 14     | 13     | 12     | 11     | 10     | 9      |
| Valve 129   | V12-12 | V12-14 | V11-12 | V11-14 | V10-12 | V10-14 | V09-12 | V09-14 |
| Instance ID | 24     | 23     | 22     | 21     | 20     | 19     | 18     | 17     |
| Valve 1316  | V16-12 | V16-14 | V15-12 | V15-14 | V14-12 | V14-14 | V13-12 | V13-14 |
| Instance ID | 32     | 31     | 30     | 29     | 28     | 27     | 26     | 25     |

Following table shows all Instance Attributes of the Solenoid Object:

| Attr.<br>ID | Acces<br>Rule | Name                     | Data<br>Type | Description                                              | Schematic of<br>Values                       |
|-------------|---------------|--------------------------|--------------|----------------------------------------------------------|----------------------------------------------|
| 1           | Get/Set       | Solenoid Value           | Bool         | Output point value                                       | 0=Off<br>1=On                                |
| 3           | Get/Set       | Enable Diagnostics       | Bool         | Enables/Disables Diagnostics<br>(Channel diagnostics)    | 0=Disabled<br>1=Enabled                      |
| 4           | Get           | Open load                | Bool         | Diagnostics Open Load                                    | 0=OK<br>1=Open Load                          |
| 5           | Get           | Short Circuit / Overload | Bool         | Diagnostics Short Circuit                                | 0=OK<br>1=Short Circuit                      |
| 6           | Get/Set       | Fault Action             | Bool         | Action taken on outputs value in recoverable fault state | 0=Fault Value Attribute<br>1=hold last state |
| 7           | Get/Set       | Fault Value              | Bool         | Value for use with Fault Action attribute                | 0=Off<br>1=On                                |
| 8           | Get/Set       | Idle Action              | Bool         | Action taken on outputs value in idle state              | 0=Idle Value Attribute<br>1=hold last state  |
| 9           | Get/Set       | Idle Value               | Bool         | Value for use with Idle Action attribute                 | 0=Off<br>1=On                                |

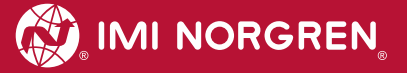

# 7. Diagnostics and LEDs7.1 Status LEDs

#### 7.1.1 Status LEDs description

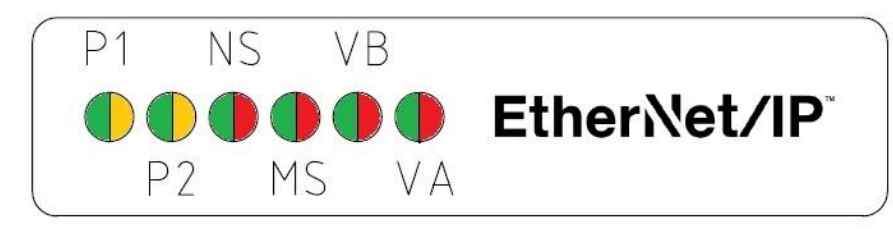

| LED type | Description                    |
|----------|--------------------------------|
| P1       | Link Port 1 (TX/RX & Link)     |
| P2       | Link Port 2 (TX/RX & Link)     |
| NS       | Network Status                 |
| MS       | Module Status                  |
| VA       | Valves Power Supply Status     |
| VB       | Electronic Power Supply Status |

#### 7.1.2 Link states for Port P1 and Port P2

| Link Status                     | LED State               |
|---------------------------------|-------------------------|
| Link Connection Established     | yellow                  |
| Link Communication Active       | flashing yellow / green |
| Link Connection Not Established | off                     |

### 7.1.3 Network Status LED (NS)

| Module Status      | LED State      |
|--------------------|----------------|
| No Power           | off            |
| Connected          | green          |
| Not Connected      | flashing green |
| Connection Timeout | flashing red   |
| Duplicate IP n/a   | red            |

### 7.1.4 Module Status LED (MS)

| Network Status        | LED State      |
|-----------------------|----------------|
| No Power              | off            |
| Device Operational    | green          |
| Standby n/a           | flashing green |
| Recoverable fault     | flashing red   |
| Non-recoverable fault | red            |

### 7.1.5 Electronics Power Supply Status, LED (VB)

| Electronics Power Supply States | LED State    |
|---------------------------------|--------------|
| Voltage O.K.                    | green        |
| Undervoltage                    | flashing red |
| Overvoltage                     | red          |

## 7.1.6 Valve Power Supply Status, LED (VA)

| Valve Power Supply States | LED State    |
|---------------------------|--------------|
| Voltage O.K.              | green        |
| Undervoltage              | flashing red |
| Overvoltage               | red          |

# 7.2 Valve slice Status LEDs

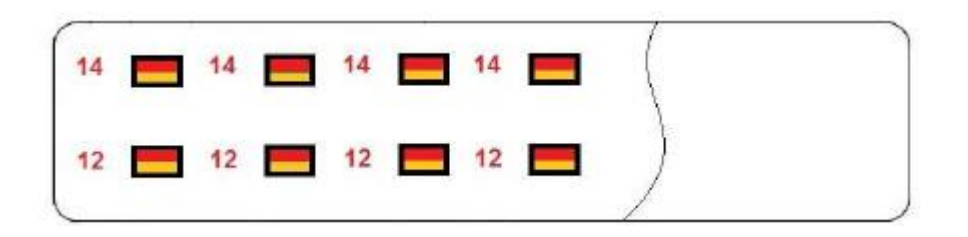

Each valve station has 2 separate status LEDs depending on its configuration, which indicate the control states "14" and "12" for the corresponding pilot valve solenoids.

Please note, that an error state will only be indicated if the valve island diagnostics for the corresponding valve has been activated in "Solenoid Object Attribute 3".

| Status            | LED State |
|-------------------|-----------|
| Valve not powered | off       |
| Valve powered     | yellow    |
| Error             | red       |

# 8. Output behavior in fault condition (Idle mode/Fault mode)

The Fault Mode defines the behavior of the outputs while communication errors. The VM10 valve island executes the idle mode if requested by the controller.

The following states could be taken by the outputs in case of executing Idle Mode or Fault Mode:

- Clear output
- Set output
- S Freeze output

This behavior could be set up for each single solenoid via the following attributes of their instance of the solenoid object:

| Attr.<br>ID | Acces<br>Rule | Name         | Data<br>Type | Description                                              | Schematic of Values                                  |
|-------------|---------------|--------------|--------------|----------------------------------------------------------|------------------------------------------------------|
| 6           | Get/Set       | Fault Action | Bool         | Action taken on outputs value in recoverable fault state | <b>0</b> =Fault Value Attribute<br>1=hold last state |
| 7           | Get/Set       | Fault Value  | Bool         | Value for use with Fault Action attribute                | <b>0</b> =Off<br>1=On                                |
| 8           | Get/Set       | Idle Action  | Bool         | Action taken on outputs value in idle state              | <b>0</b> =Idle Value Attribute<br>1=hold last state  |
| 9           | Get/Set       | Idle Value   | Bool         | Value for use with Idle Action attribute                 | <b>0</b> =Off<br>1=On                                |
|             |               |              |              |                                                          |                                                      |

Bolded values are default values

# 9. Properties EtherNet/IP Interface

| Specification                    |                       | Comments          |
|----------------------------------|-----------------------|-------------------|
| Number of ports                  | 2                     |                   |
| Link Speed                       | 100Mbit/s             |                   |
| Duplex Mode                      | Full Duplex           |                   |
| QuickConnect                     | N/A                   |                   |
| DLR Mode                         | N/A                   | Device Level Ring |
| EtherNet/IP (ODVA Certification) | Compliant to IEC61158 |                   |
| IP Address modes                 | Static, BOOTP, DHCP   |                   |
| EDS languages                    | EN                    |                   |

# 10. Electrical data

| Requirement                          |                                          | Comment                                                                                       |  |  |
|--------------------------------------|------------------------------------------|-----------------------------------------------------------------------------------------------|--|--|
| Valve voltage range (VA)             | 24VDC +/-10%                             | PELV                                                                                          |  |  |
| Electronics voltage range (VB)       | 24VDC +/-25%                             | PELV                                                                                          |  |  |
| Maximal currents:                    | VA: 150mA + n x 30mA<br>VB: 400mA        | n = number of activated valves                                                                |  |  |
| Voltages are galvanic decoupled      | Yes                                      |                                                                                               |  |  |
| Protection against polarity reversal | VA, VB                                   |                                                                                               |  |  |
| Overcurrent protection VB, VA        | irreversible                             | Protection against overload and short-<br>circuit currents, fused with 2A slow-acting<br>fuse |  |  |
| PE/FE/Ground connection              | Earth screw (M4)                         |                                                                                               |  |  |
| Electrical power supply connection   | M12 / 5-pin / A-coded / male connector   | M12-1: L1 (VB+)<br>M12-2: N2 (VA-)<br>M12-3: N1 (VB-)<br>M12-4: L2 (VA+)<br>M12-5: FE         |  |  |
| Bus connection                       | M12 / 4-pin / D-coded / female connector | M12-1: TD+<br>M12-2: RD+<br>M12-3: TD-<br>M12-4: RD-                                          |  |  |

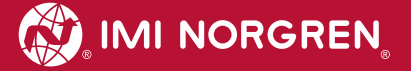

# 11. Technical data

#### Medium:

Compressed air, filtered, lubricated and non-lubricated

#### **Operational:**

Spool valve indirectly actuated

#### Port sizes:

Ø 3 mm, 4 mm, 6 mm (1/8, 5/32, 1/4)

#### **Operating pressure:**

-0,9 ... 8 bar (116 psig)

#### Flow:

| Series       | Function                  | Cv              | ʻC'  | 'A'  | Q <sub>N</sub> | kv   |
|--------------|---------------------------|-----------------|------|------|----------------|------|
|              |                           | [dm³ / s ∗ bar] |      |      | [l/min]        |      |
| VM10*5       | 5/2 port 1 to 2 & 4       | 0.44            | 1.77 | 7.1  | 430            | 0.36 |
| VM10*5       | 5/2 ports 2 to 3 & 4 to 5 | 0.41            | 1.65 | 6.61 | 400            | 0.34 |
| VM10*(A,B,C) | 3/2 ports 1 to 2 & 1 to 4 | 0.36            | 1.44 | 5.78 | 350            | 0.29 |
| VM10*(A,B,C) | 3/2 ports 2 to 3 & 4 to 5 | 0.36            | 1.44 | 5.78 | 350            | 0.29 |
| VM10*6       | 5/3 ports 1 to 2 & 4      | 0.36            | 1.44 | 5.78 | 350            | 0.29 |
| VM10*6       | 5/3 ports 2 to 3 & 4 to 5 | 0.36            | 1.44 | 5.78 | 350            | 0.29 |

#### Ambient Media temperature: -5°... +50°C (+23...+122 °F)

Air supply must be dry enough to avoid ice formation at temperature +2°C (+35°F)

#### **Degree of protection:** NEMA 4 and IP65

#### Materials:

| Body, end plates: | Engineered PPA co-polymer |
|-------------------|---------------------------|
| Spool:            | Aluminium                 |
| Seals:            | NBR                       |

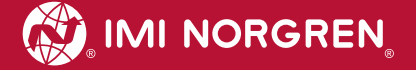

## **Customer support**

Email contact: Anfragen.Ventilteam@imi-precision.com

#### **Norgren GmbH**

Werk Fellbach Stuttgarter Straße 120 70736 Fellbach Tel: +49 711 5209 -0

The data specified above only serve to describe the product.

No statements concerning a certain condition or suitability for a certain application can be derived from our information. The information given does not release the user from the obligation of exercising judgment and verification. It must be remembered that our products are subject to a natural process of wear and ageing.

© This document, as well as the data, specifications and other information presented in it are the sole property of Norgren GmbH. It may not be reproduced or given to third parties without their consent.

Subject to change without notice.

Printed in Germany

These instructions were originally written in German.

Order no: 750xxxx.04.15

ΕN